# คู่มือปฏิบัติงาน

# การใช้งานเครื่องพิมพ์3มิติ Snapmaker F-250

จัดทำโดย

นายนนทพันธ์ วุฒิมานพ

คณะวิทยาศาสตร์และเทคโนโลยี มหาวิทยาลัยราชภัฏนครศรีธรรมราช

## คู่มือปฏิบัติงาน การใช้งานเครื่องพิมพ์3มิติ Snapmaker F-250

3D Printer คือ การผลิตหรือขึ้นรูปซิ้นงาน 3 มิติที่จับต้องได้ด้วยกระบวนการเติมเนื้อวัสดุเป็นชั้น ๆ โดย ไม่ต้องอาศัยแม่พิมพ์ หรือเรียกว่า Additive Process เป็นกระบวนการที่สามารถผลิตและขึ้นรูปซิ้นงานที่มีความ ซับซ้อนได้อย่างแม่นยำและมีความรวดเร็ว โดยวัสดุที่ใช้ขึ้นงานไม่ได้จำกัดแค่เพียงพลาสติกเรซิ่นหรือเส้นพลาสติก เท่านั้น แต่ยังสามารถใช้กับวัสดุอย่างอื่นได้ด้วย เช่น โลหะ, ไฟเบอร์, เรซิ่น และผงวัสดุ เป็นต้น

### จุดเด่นของ 3D Printer ที่หลายอุตสาหกรรมเลือกใช้

ข้อจำกัดในการผลิตชิ้นงานด้วยกระบวนการเติมเนื้อวัสดุจะมีน้อยกว่า เมื่อเทียบกับกระบวนการดั้งเดิม อย่างการกัด กลึง เจาะ ที่จะต้องเสียเนื้อวัสดุที่ไม่ต้องการไป หรือเรียกว่า Subtractive Manufacturing เครื่องพิมพ์ 3 มิติ (3D Printer) จึงถูกนำไปใช้ในหลากหลายอุตสาหกรรม ไม่ว่าจะเป็นการศึกษา การแพทย์ ทันตก รรม อัญมณี การบินและอวกาศ ยานยนต์ โรงงานอุตสาหกรรม แผนที่ และโมเดล 3 มิติ

### การทำงานของเครื่องพิมพ์ 3 มิติ (3D Printer)

สำหรับการทำงานของเครื่องปริ้น 3D เพื่อผลิตหรือขึ้นรูปชิ้นงานในอุตสาหกรรมต่าง ๆ จะต้องมีการ ออกแบบชิ้นงานก่อนเสมอ Computer-Aided Design (CAD) เป็นโปรแกรมออกแบบชิ้นงานที่นิยมใช้ใน อุตสาหกรรมการผลิต เนื่องจากมีความรวดเร็วแต่ก็มีความแม่นยำสูง ทำให้ชิ้นงานออกมาตรงตามความต้องการ และมีความสมบูรณ์แบบมากที่สุด เมื่อนำไฟล์งานออกแบบที่มีนามสกุล STL ไปเข้าโปรแกรม Slicer กำหนดค่า ต่าง ๆ ตามต้องการ และเลือกวัสดุที่จะใช้พิมพ์ชิ้นงาน จากนั้นเครื่องปริ้น 3D จะทำการคำนวณและพิมพ์งาน ออกมาเป็นชั้น ๆ (Layer) จนเสร็จ

#### การใช้งานเครื่องพิมพ์3มิติ Snapmaker F-250

การเริ่มต้นใช้งานเครื่องพิมพ์3มิตินั้น ก่อนอื่นต้องสร้างไฟล์ชิ้นงานที่เป็นนามสกุล .stl (Standard Triangulation Language) และนำไฟล์ .stl ไปแปลงให้เป็น .gcode โดยใช้โปรแกรม Snapmaker Luban ซึ่ง เป็นโปรแกรมที่ใช้สำหรับเครื่องพิมพ์3มิติ ของ Snapmaker เท่านั้น ในที่นี้จะสร้างชิ้นงานแบบออนไลน์ผ่านเวป ไซต์ <u>www.tinkercad.com</u> ซึ่งจะมีเครื่องมือใช้งานพื้นฐานเพื่อสร้างชิ้นงานแบบ3มิติ เมื่อสร้างชิ้นงานสำเร็จให้ คลิ๊กที่ปุ่ม Export

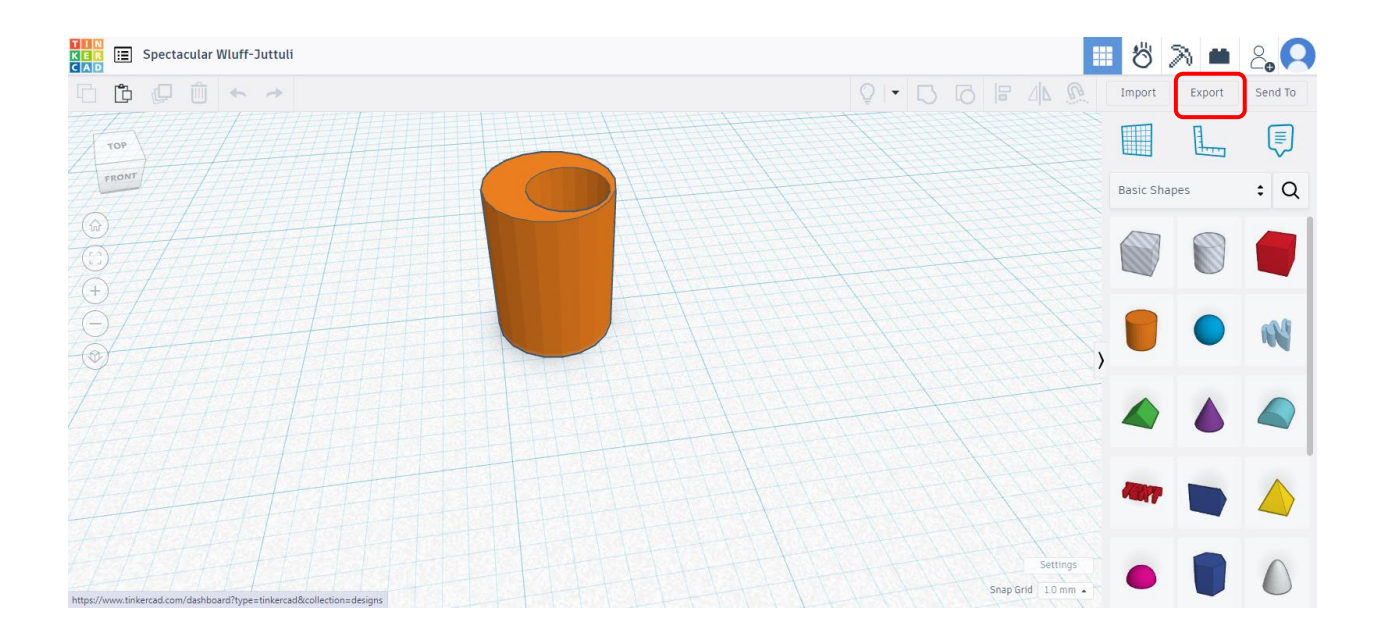

จะปรากฎหน้าต่างขึ้นมาให้เลือก Download เป็น .STL เป็นอันเสร็จสิ้น

|                    | Download                                                                                  | 3D Print                      | × |  |
|--------------------|-------------------------------------------------------------------------------------------|-------------------------------|---|--|
| Include            | <ul> <li>Everything in the des</li> <li>Selected shapes (you something first.)</li> </ul> | <b>ign.</b><br>need to select |   |  |
| Take You           | r Designs Further with                                                                    | n Autodesk                    |   |  |
|                    | Autodesk Fusion                                                                           | >                             |   |  |
| For 3D P           | rint                                                                                      |                               |   |  |
|                    | .OBJ                                                                                      | .STL                          |   |  |
|                    | GLTF (.glb)                                                                               |                               |   |  |
| For Lase           | rcutting                                                                                  |                               |   |  |
|                    | .SVG                                                                                      |                               |   |  |
| ? More information |                                                                                           |                               |   |  |

#### ในการติดตั้งโปรแกรม Snapmaker Luban สามารถเข้าไป Download ได้ฟรีที่

https://www.snapmaker.com/en-US/snapmaker-luban

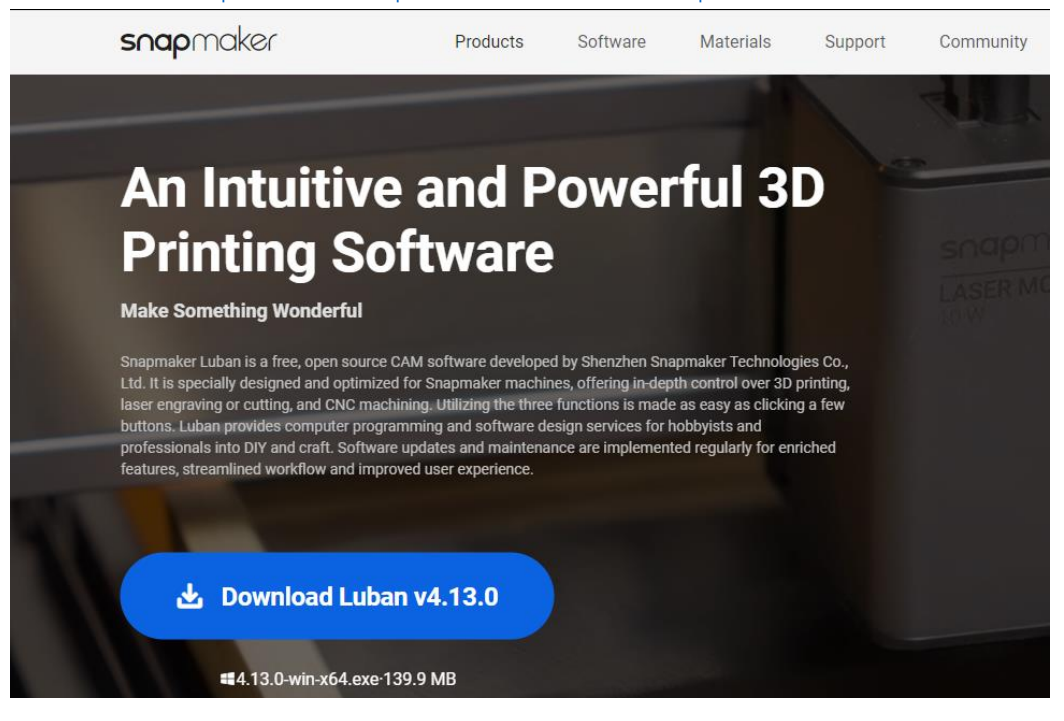

### การติคตั้งและการตั้งค่า Snapmaker Luban

หลังจาก Download เสร็จเรียบร้อยให้ทำการคลิ๊กขวาแล้วเลือก Run as administrator

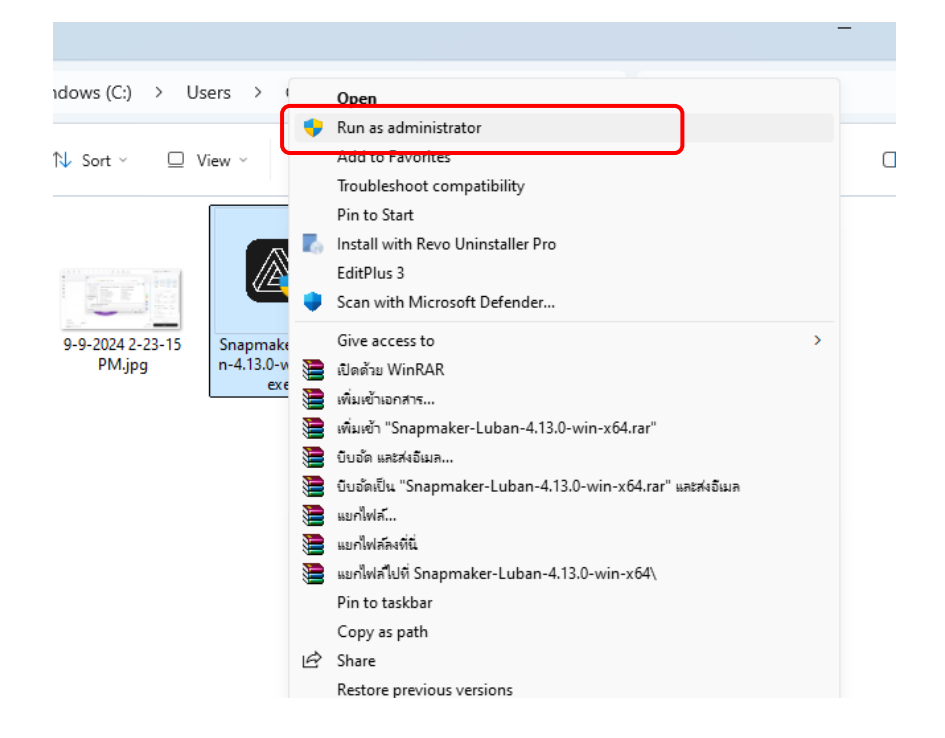

| Snapmaker Luban Setup                                                                                                    | _         |           | ×   |
|----------------------------------------------------------------------------------------------------|-----------|-----------|-----|
| Choose Install Location<br>Choose the folder in which to install Snapmaker Luban.                                                                         |           |           |     |
| Setup will install Snapmaker Luban in the following folder. To install in a<br>Browse and select another folder. Click Install to start the installation. | different | folder, d | ick |
| Destination Folder<br>C: \Program Files \Snapmaker Luban                                                                                                  | Brow      | /se       |     |
| Snapmaker Luban 4,13.0 — Inst                                                                                                    | all       | Can       | cel |

| 🙆 Snapmaker Luban Setup                                      |          | _      |     | ×   |
|--------------------------------------------------------------|----------|--------|-----|-----|
| Installing<br>Please wait while Snapmaker Luban is being ins | stalled. |        |     |     |
|                                                              |          |        |     |     |
|                                                              |          |        |     |     |
|                                                              |          |        |     |     |
|                                                              |          |        |     |     |
|                                                              |          |        |     |     |
|                                                              |          |        |     |     |
|                                                              |          |        |     |     |
|                                                              |          |        |     |     |
| Spapmaker Luban 4.13.0                                       |          |        |     |     |
| numbring and stated.                                         | < Back   | Next > | Can | cel |
|                                                              |          |        |     |     |

หลังจากติดตั้งเสร็จสิ้นให้เลือก Run Snapmaker Luban แล้วกด Finish

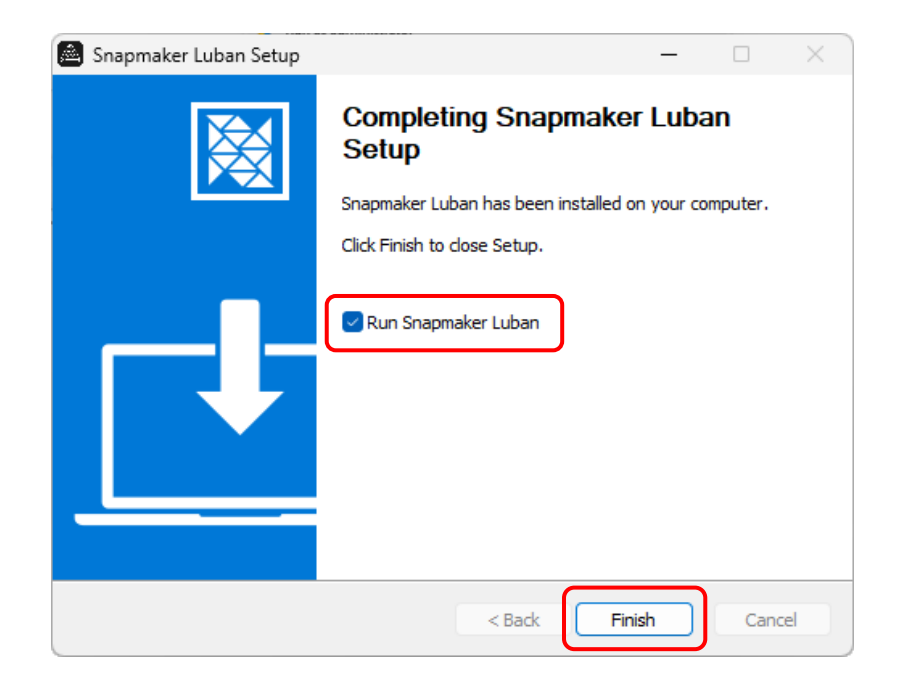

เมื่อโปรแกรมปรากฎขึ้นมาให้เลือก 3D Printing

|                                  |                      | Get Started | Recent Project                  |                                                                                  | Open Project                                                                                            |
|----------------------------------|----------------------|-------------|---------------------------------|----------------------------------------------------------------------------------|----------------------------------------------------------------------------------------------------|
| Ţ<br>=                           |                      | ₩           |                                 |                                                                                  |                                                                                                    |
| 3D F                             | Printing             | Laser       | CNC                             | Workspace                                                                        |                                                                                                    |
| Spiral Vase                      | Gift Bo<br>Laser     | × X-1       | Phone Holder<br>CNC             | Ray 40W Laser Cutter<br>Drankdom high poorer diode laner<br>onter with Air Assoc |                                                                                                    |
| Knight Chess Piece<br>4-axis CNC | Lion Cl<br>4-axis Cl | ness Piece  | <b>Lion Box</b><br>4-axis Laser |                                                                                  |                                                                                                    |
|                                  |                      |             |                                 | Snapmaker Support<br>Get Solutions From Snapmaker Team.<br>Getting help >        | Snapmaker Academy<br>Here Is Everything You Need On Your<br>Way To Mastery Of Creating.<br>Learn more > |

หลังจากนั้นทำการตั้งค่าเครื่องพิมพ์โดยเข้าไปที่ Settings\Machine Settings

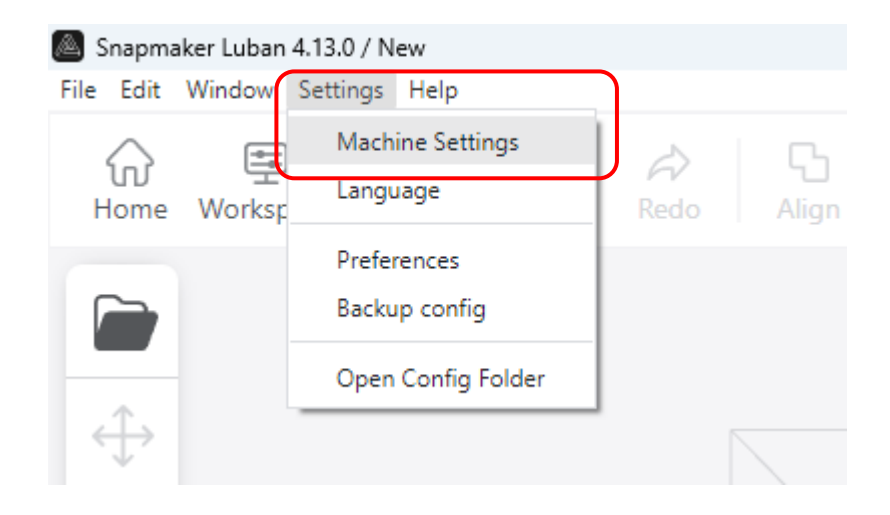

ในหัวข้อ Machine Settings คลิ๊ก Machine ให้เลือก Snapmaker 2.0 F250

| General          | 🌣 Machine                                    |
|------------------|----------------------------------------------|
| Download         |                                              |
| Machine Settings | Snapmaker 2.0 A250/A2 Q                      |
|                  | Snapmaker Original                           |
|                  | Snapmaker Original with Z-axis Extension Mod |
|                  | Snapmaker 2.0 A150                           |
|                  | Snapmaker 2.0 A250/A250T/F250                |
|                  | Snapmaker 2.0 A350/A350T/F350                |
|                  | Snapmaker Artisan                            |
|                  | Snapmaker J1/J1s                             |
|                  | Snapmaker Ray                                |
|                  | CNC Module                                   |
|                  | Standard V                                   |
|                  | Modules                                      |
|                  | Snapmaker 2.0 Quick Swap Kit                 |
|                  | Snapmaker 2.0 Bracing Kit                    |

Cancel Save

หลังจากนั้นให้ทำการเลือก Filament เพราะ Filament แต่ละชนิดนั้นใช้อุณหภูมิแตกต่างกัน Filament PLA นั้นจะใช้อุณหภูมิหัวฉีดอยู่ที่ 180-210 องศา และ อุณหภูมิฐานสำหรับพิมพ์อยู่ที่ 50-60 องศา ในตัวอย่างนี้ จะใช้ Filament ABS ซึ่งอุณหภูมิหัวฉีดอยู่ที่ 230-250 องศา และ อุณหภูมิฐานสำหรับพิมพ์อยู่ที่ 90-110 องศา

| ا لکے ا<br>P Ungroup Simplify Re | ② 袋 Q L<br>spair Mode Materials Parameters | <ul> <li>Snapmaker 2.0 A25 TPLA-<br/>Snapmaker 2.0</li> </ul> | Black                     |
|----------------------------------|--------------------------------------------|---------------------------------------------------------------|---------------------------|
|                                  |                                            | Default                                                       | V                         |
|                                  |                                            |                                                               |                           |
|                                  |                                            | Normal Fast Print Sm<br>Print Su                              | rface Precise &<br>Strong |
|                                  |                                            | Parameter Display: Recomm                                     | nended ∨                  |
|                                  |                                            | ≣_ Layer Height                                               | 0.08 mm                   |
| $\vdash$ $\perp$                 |                                            | Fine Miedium                                                  | Kough                     |
|                                  |                                            | Speed     Slow Medium                                         | 50 mm/s                   |
|                                  |                                            | Model Structure                                               | Normal V                  |

| Select Machine        | Select Material |           |           |
|-----------------------|-----------------|-----------|-----------|
| Material<br>ABS-Black |                 |           |           |
| ▼ PLA                 |                 |           |           |
| PLA-Black             |                 | PLA-Blue  | PLA-White |
| PLA-Grey              |                 | PLA-Red   | PLA-Wood  |
| Support               |                 |           |           |
| ABS                   |                 |           |           |
| ABS-Black             | ]               | ABS-White |           |
| ▶ PETG                |                 |           |           |
| ▶ TPU                 |                 |           |           |
| ▶ PVA                 |                 |           |           |

#### เมื่อกำหนดค่าต่างๆเรียบร้อยแล้วให้ทำการ Generate G-coad

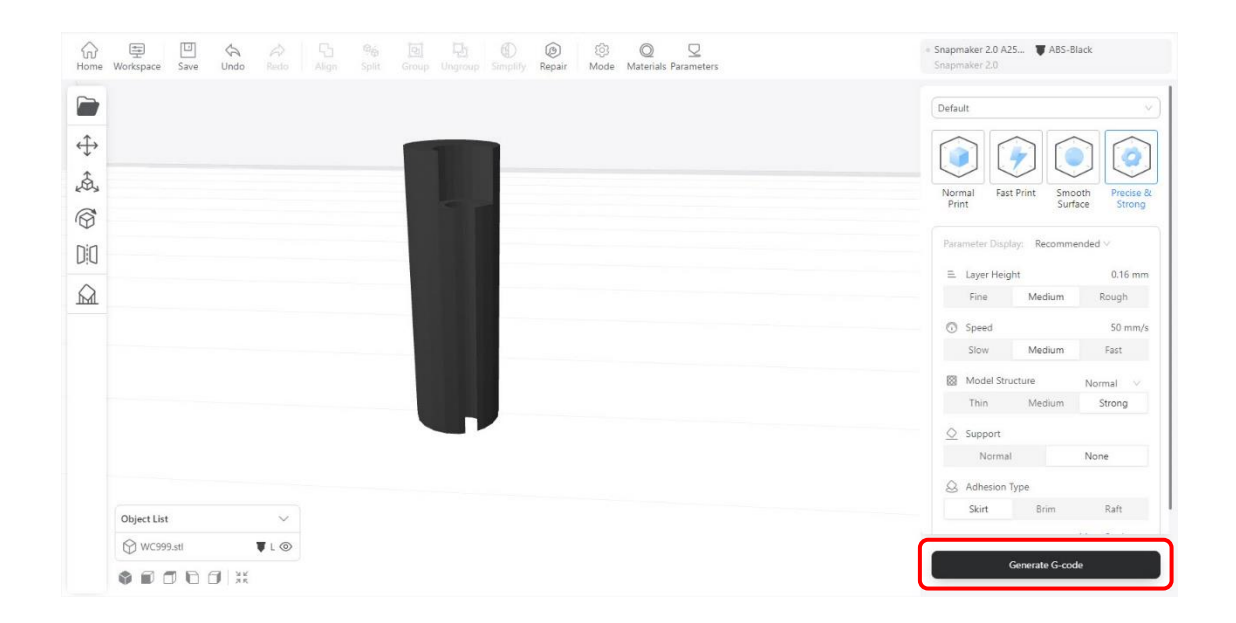

โปรแกรมก็จะทำการคำนวนค่าต่างออกมาพร้อม Preview

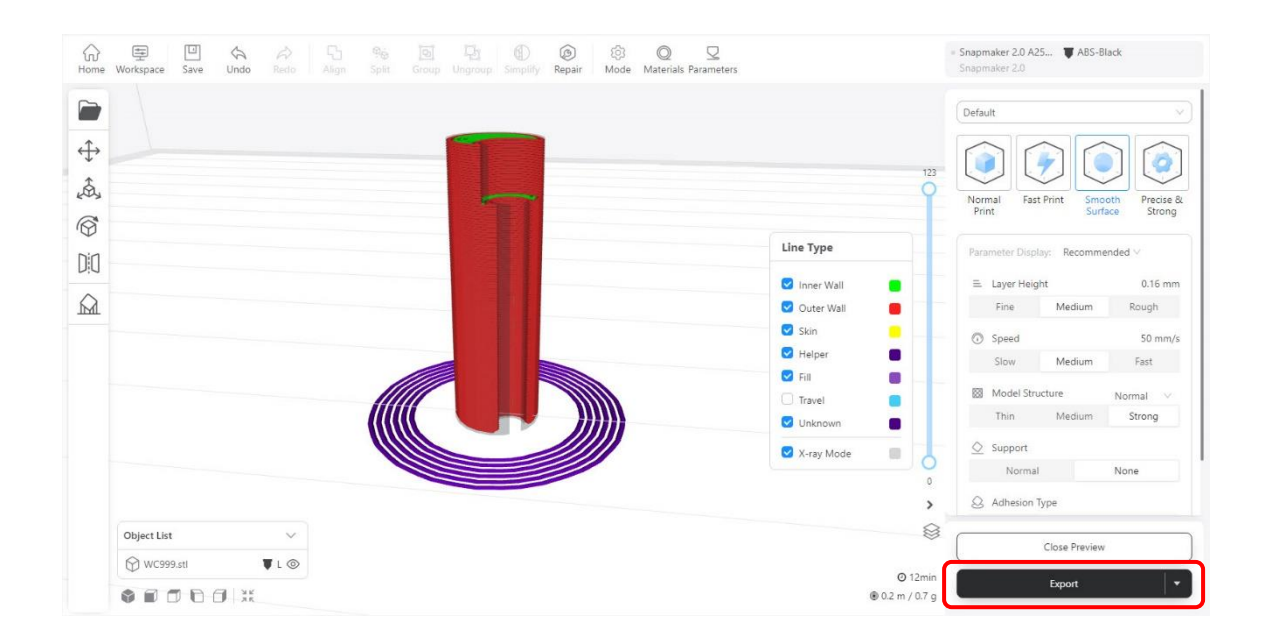

หลังจากนั้นคลิ๊ก Export เลือก Export G-code to file

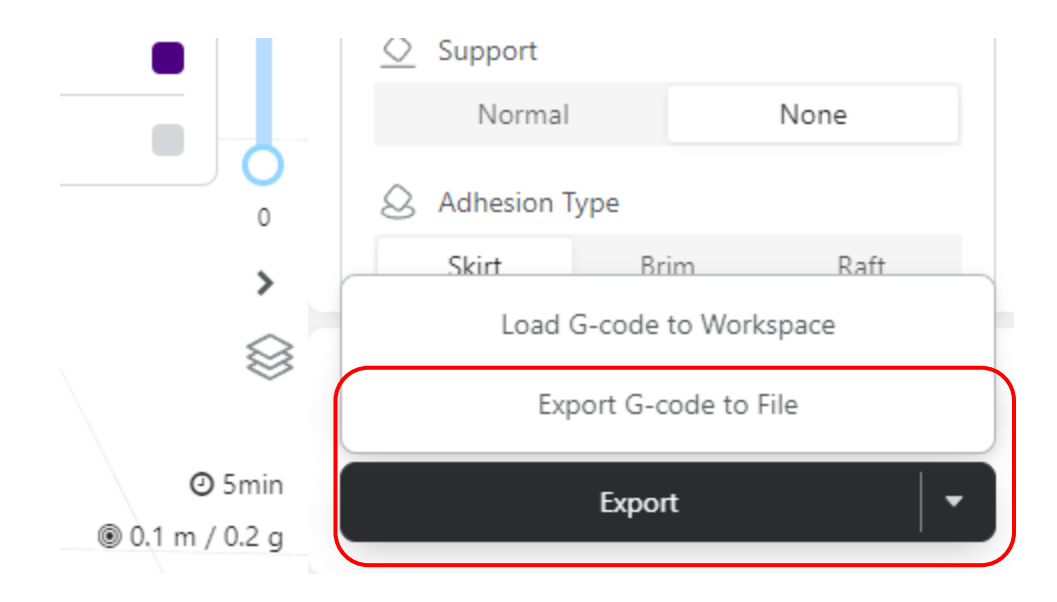

ให้บันทึกไฟล์ .gcode ไปยัง USB Drive เพื่อนำไปใช้กับเครื่องพิมพ์3มิติต่อไป

| Home Workspace Save Undo Refo | Pic         Pic         Pic <th>Materials Parameters</th> <th><ul> <li>Snapmaker 2.0 A25 ¥ ABS-Black</li> <li>Snapmaker 2.0</li> </ul></th>                                                                                                    | Materials Parameters | <ul> <li>Snapmaker 2.0 A25 ¥ ABS-Black</li> <li>Snapmaker 2.0</li> </ul>                                                                                                    |
|-------------------------------|----------------------------------------------------------------------------------------------------|----------------------|----------------------------------------------------------------------------------------------------|
|                               | Snopmäkir Luban     Corpanize → USB Dhve (L) → Drene → Tinker     Organize → New Folder     → Local Disk (C)     → Local Disk (C)     → Local Disk (C)     → E USB Drive (L)     → E USB Drive (L)     → E USB Drive ( |                      | Default     V       Normal<br>Print     Fast Print     Smooth<br>Surface     Precise &<br>Strong       Parameter Ditplay:     Recommended V       E. Layer Height     0.16 mm       Fine     Medium     Rough |
|                               | > @ Network         If Network           WC8, 17223078870693.gcode           File name         WC0999, 1722806507413.gcode           Save as type         Files (*.gcode)                                                                                                    | Sive Cincel          | Speed         50 mm/s           Slow         Medium         Fast           Model Structure         Normal         V           Thin         Medium         Strong                                              |
| Object List V                 |                                                                                                    | V:ray Mode o         | Support<br>Normal None<br>Adhesion Type                                                                                                    |
|                               |                                                                                                    | () 12min             | Close Preview                                                                                                    |
|                               |                                                                                                    | ⊛ 0.2 m / 0.7 g      | Export                                                                                                    |

# เริ่มต้นใช้งานและการตั้งค่า Snapmaker F250

เมื่อเปิดเครื่องพิมพ์ก็จะปรากฎหน้าจอดังรูป ให้ทำการกดที่ START

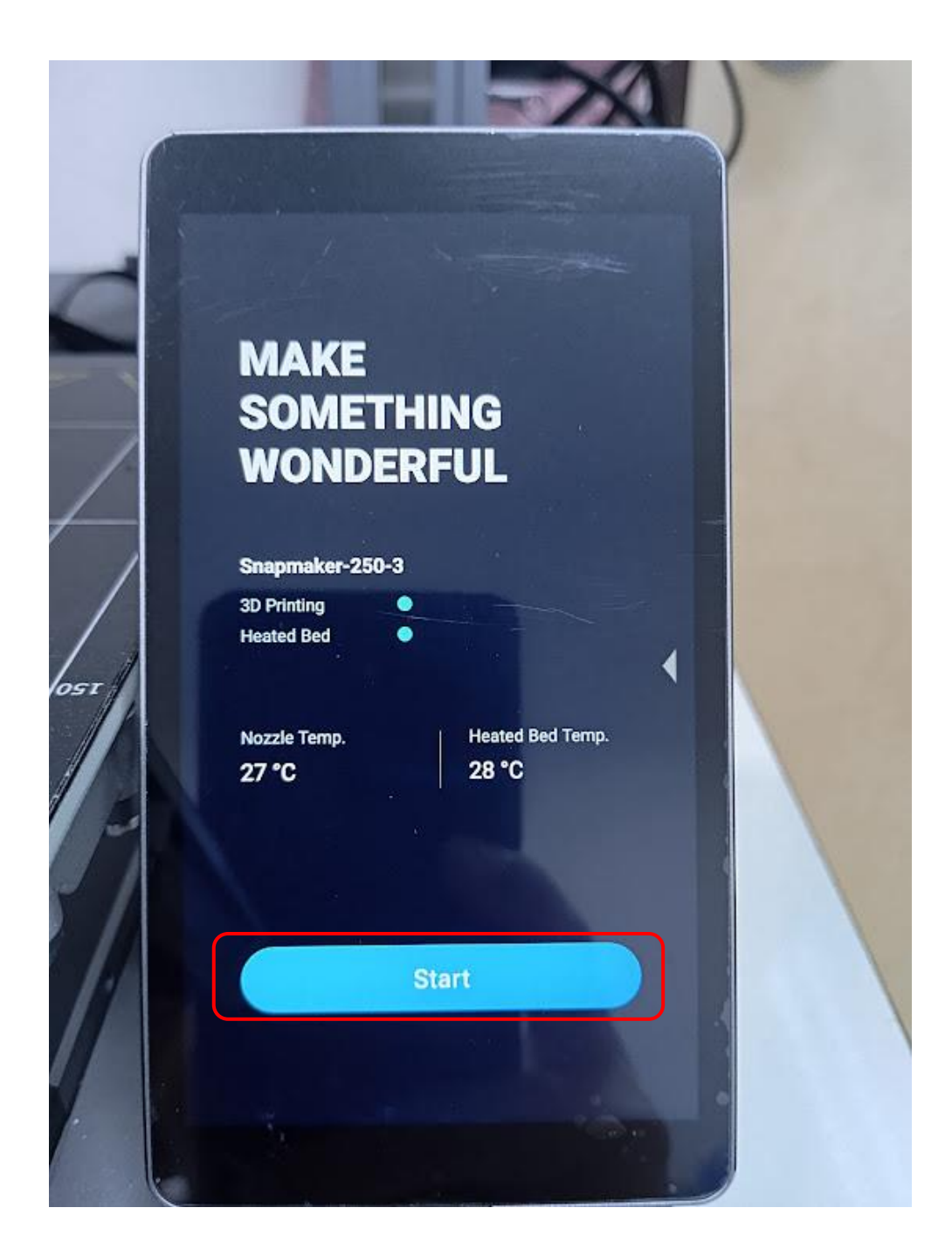

## ขั้นตอนต่อไปทำการ Calibrate โดยกดที่ Calibration

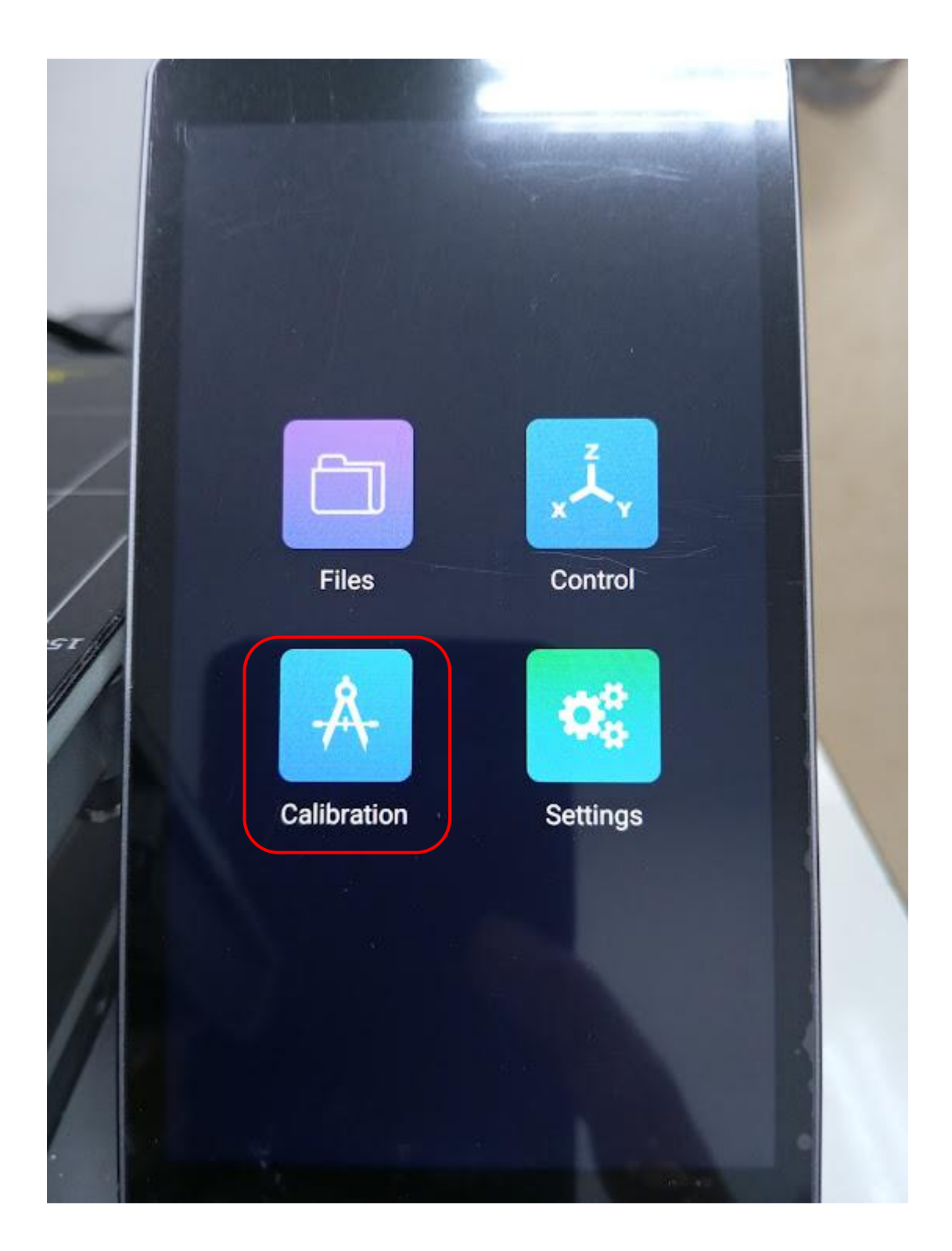

### กดปุ่ม START เพื่อทำการ Calibrate

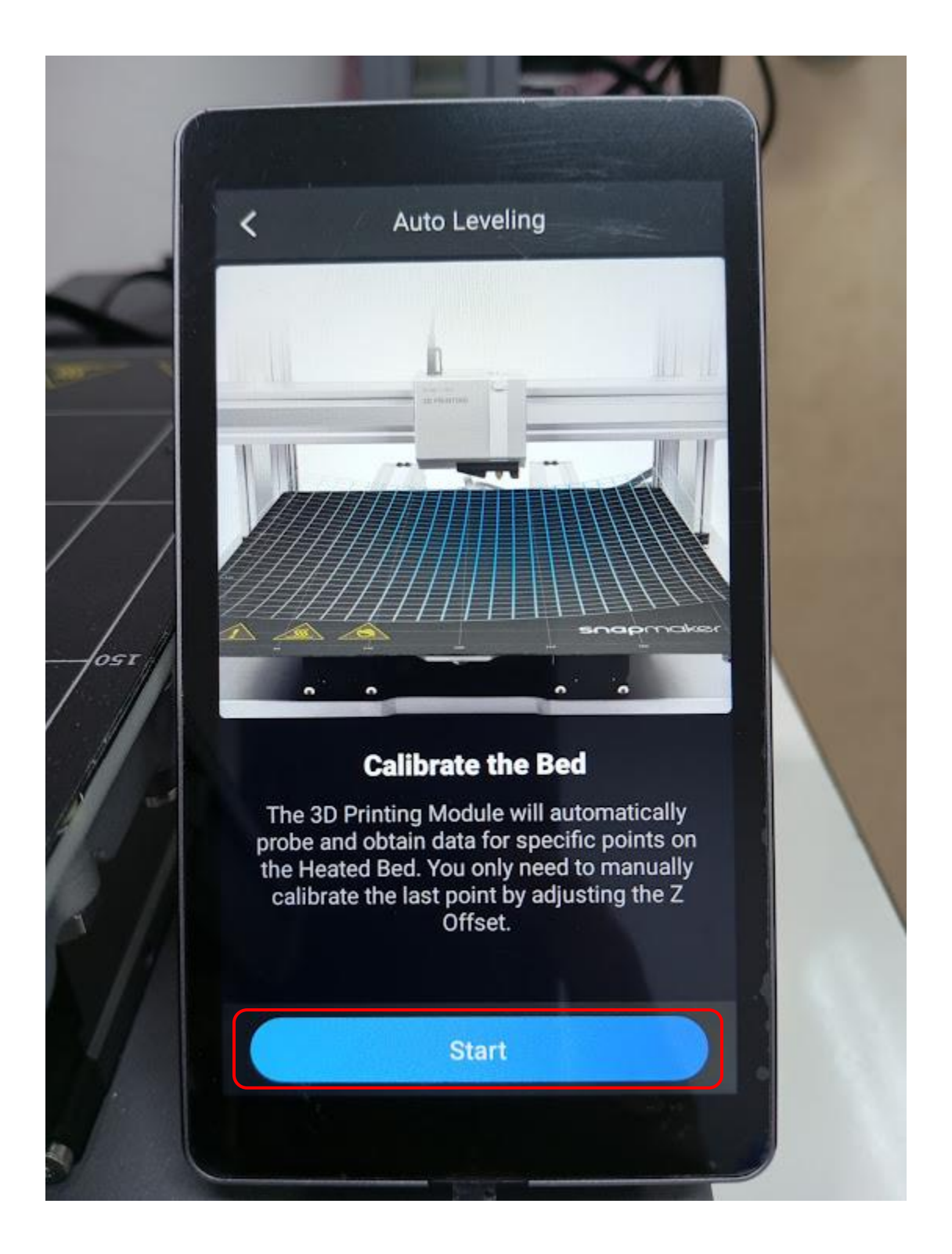

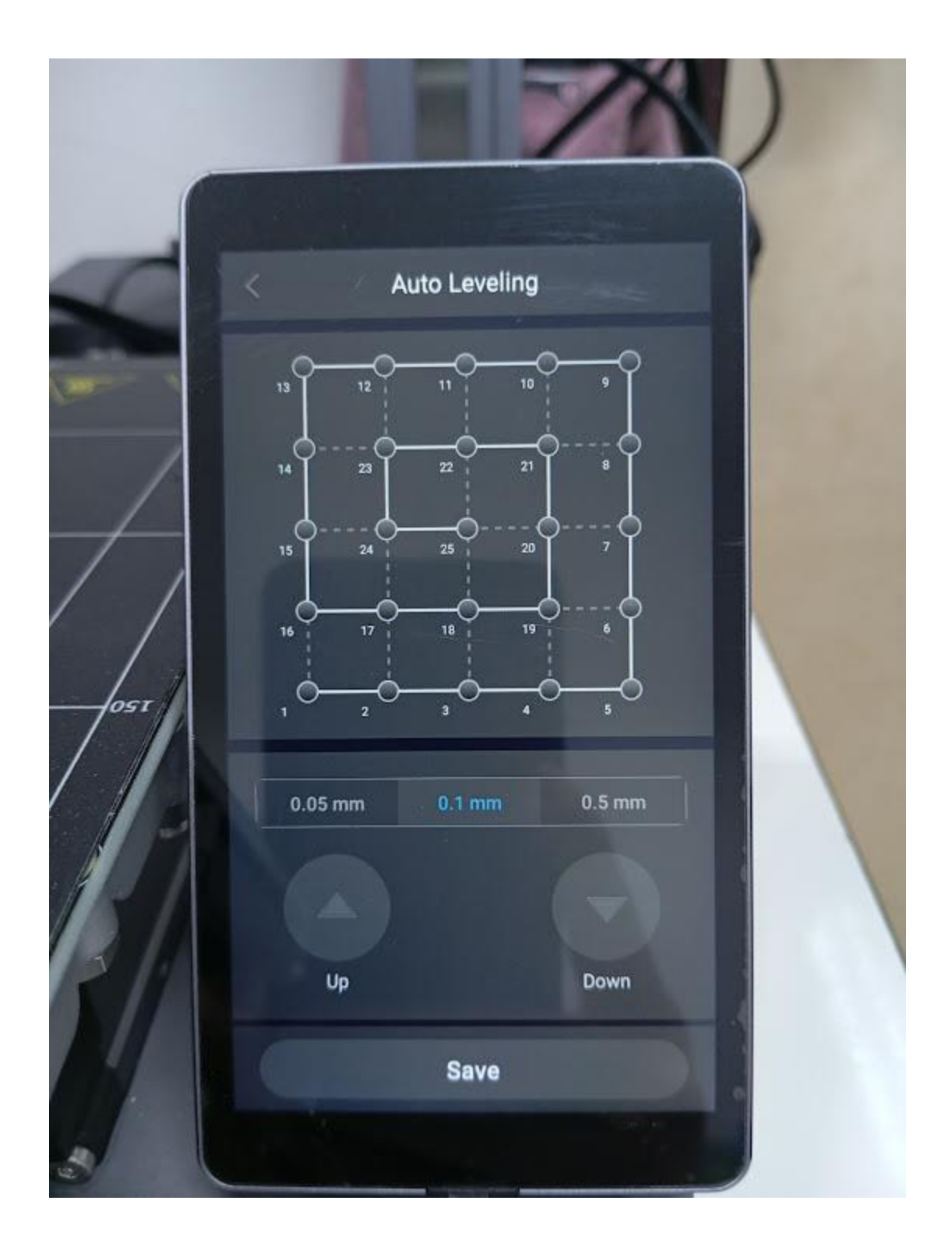

เครื่องพิมพ์เริ่มทำการ Calibrate รอจนกว่าจะ Calibrate เสร็จ

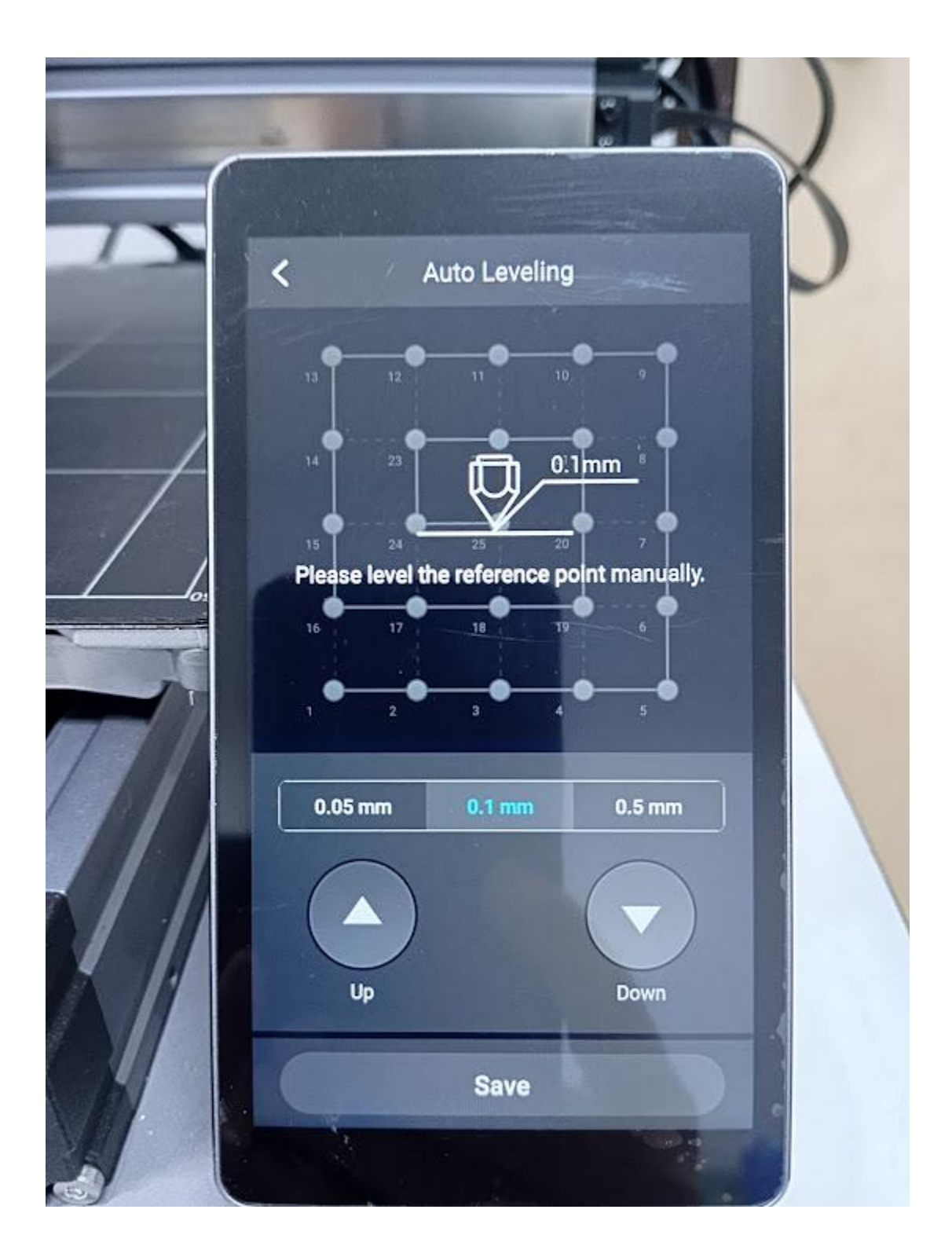

เมื่อทำการ Calibrate เสร็จ หัวฉีดจะมาหยุดอยู่ที่กึ่งกลางเพื่อทำการตั้งระยะห่างของหัวฉีดกับฐานรอง โดยใช้แผ่นวัดระยะที่มีมากับตัวเครื่อง

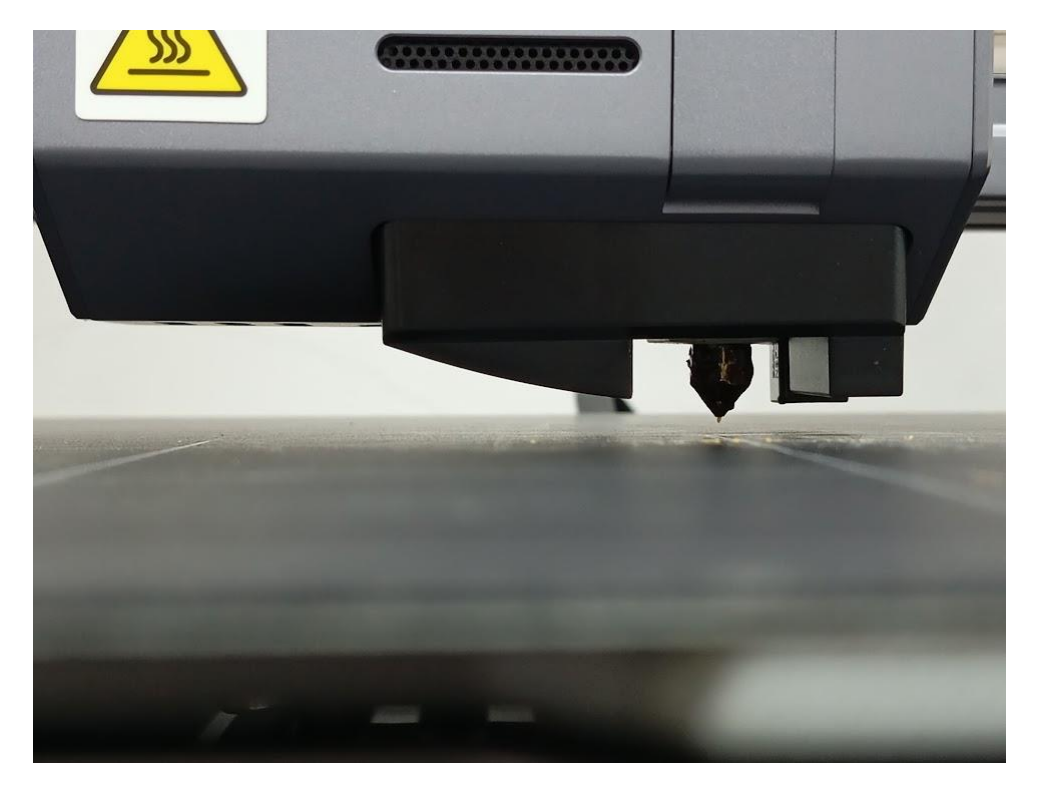

## นำแผ่นตั้งค่าระยะมาวางไว้ใต้หัวฉีด

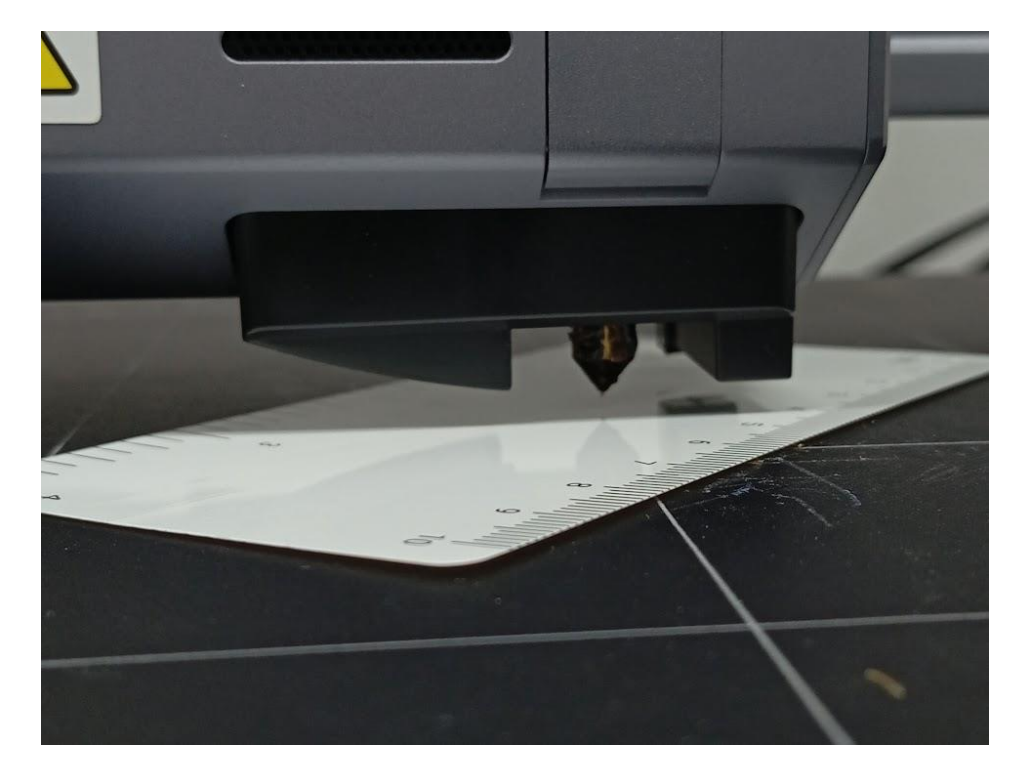

กดปุ่ม Up Down เพื่อให้หัวฉีดเลื่อนลงมา

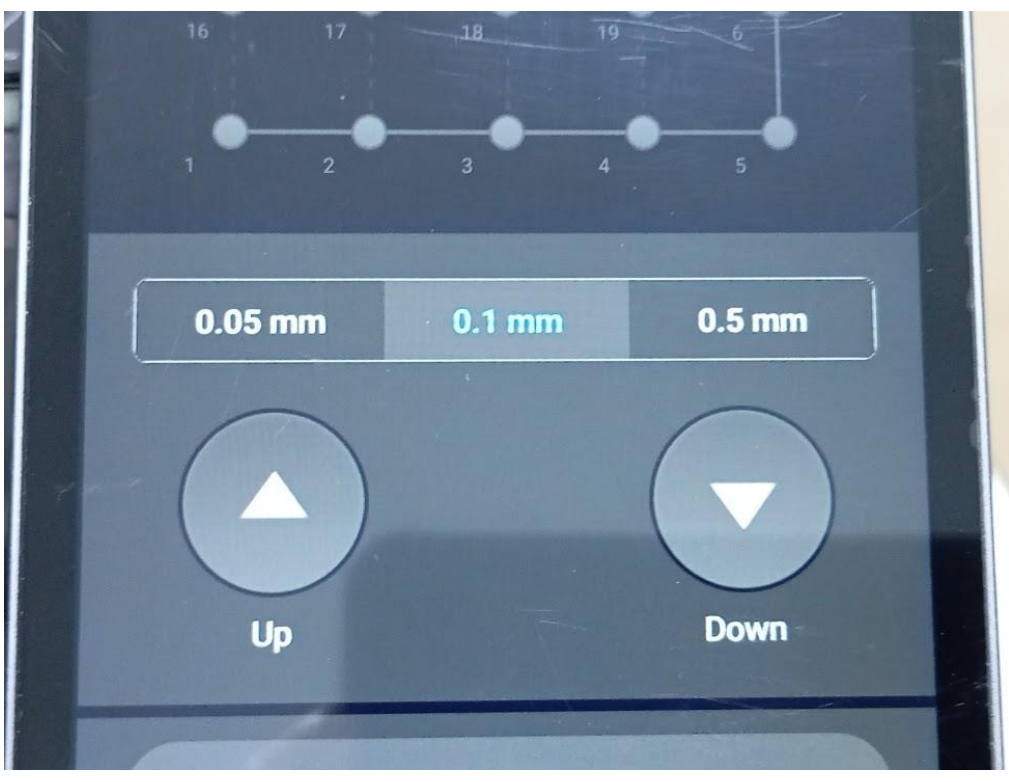

ในการตั้งค่าระยะหัวฉีดว่าพอดีหรือยังนั้นทำได้โดยลากแผ่นตั้งระยะเข้าหาตัวแผ่นตั้งค่าออกมาได้แต่ ดันกลับเข้าไปไม่ได้ดังรูป

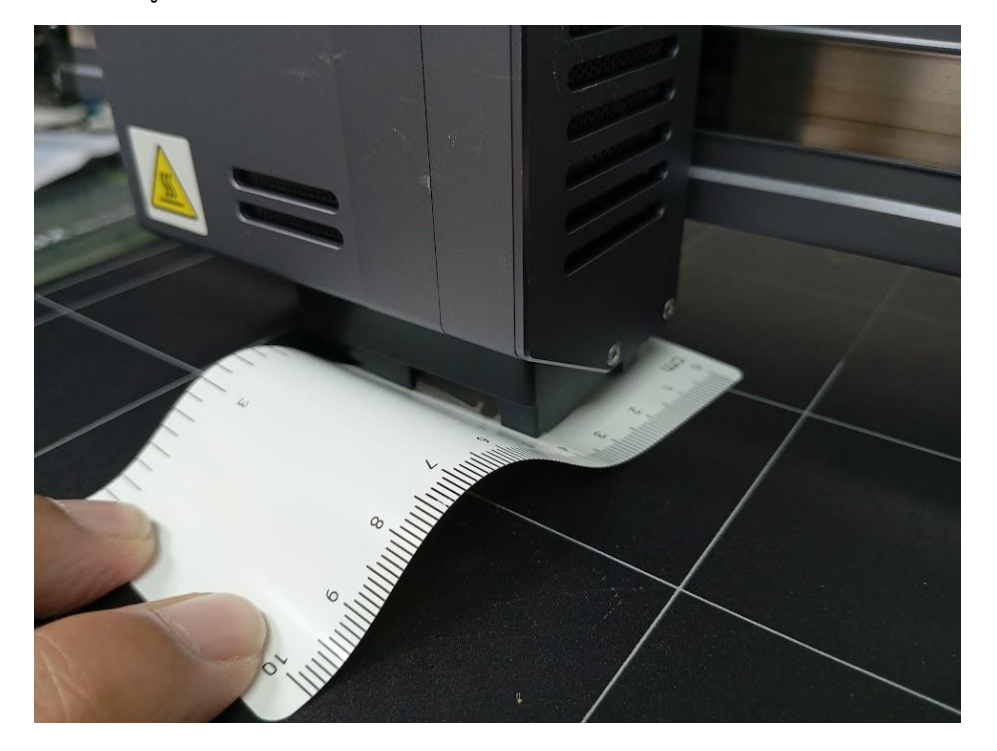

# หลังจากนั้นให้กดปุ่ม Save เป็นอันเสร็จสิ้นการ Calibrate

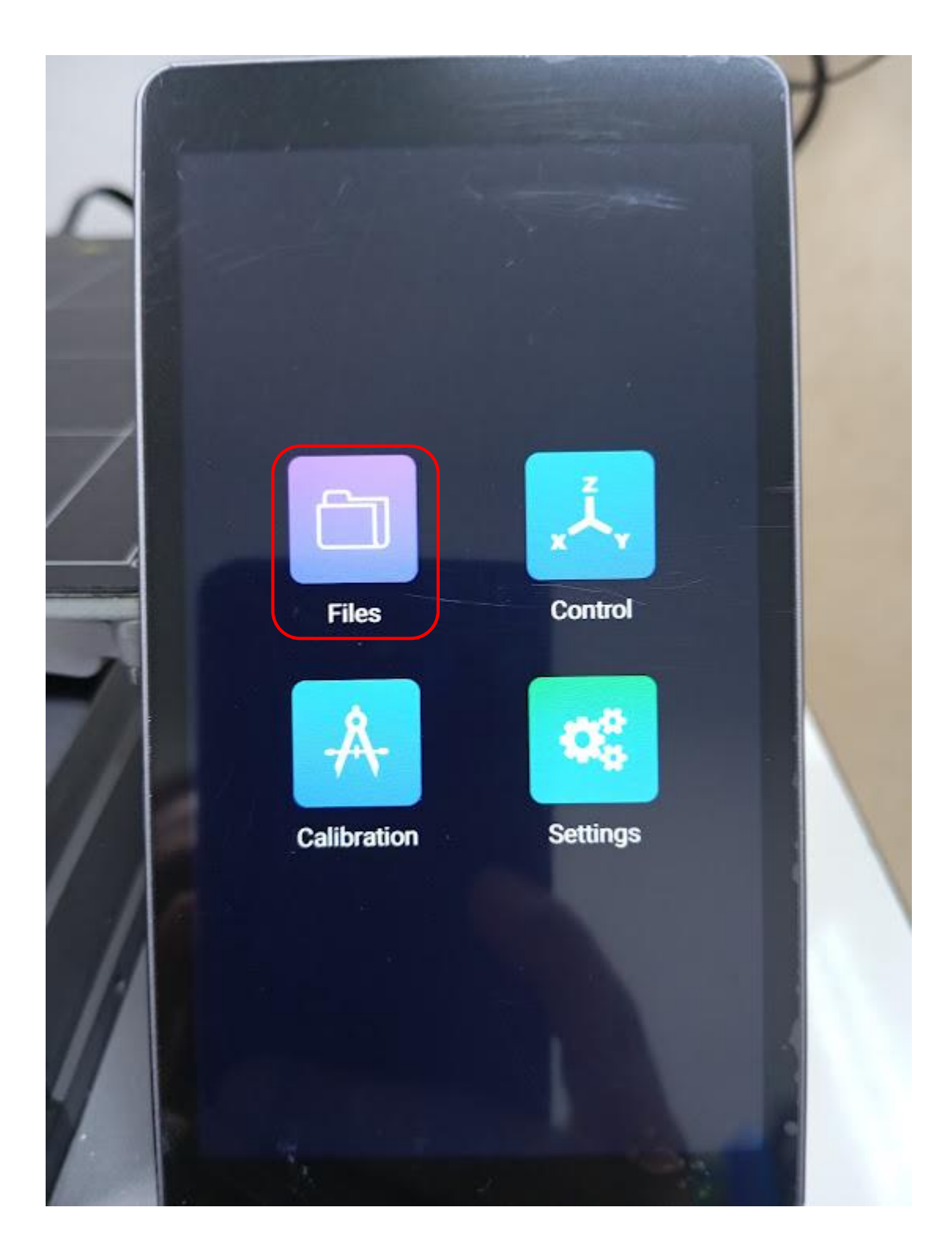

กดเข้าไปที่ USB

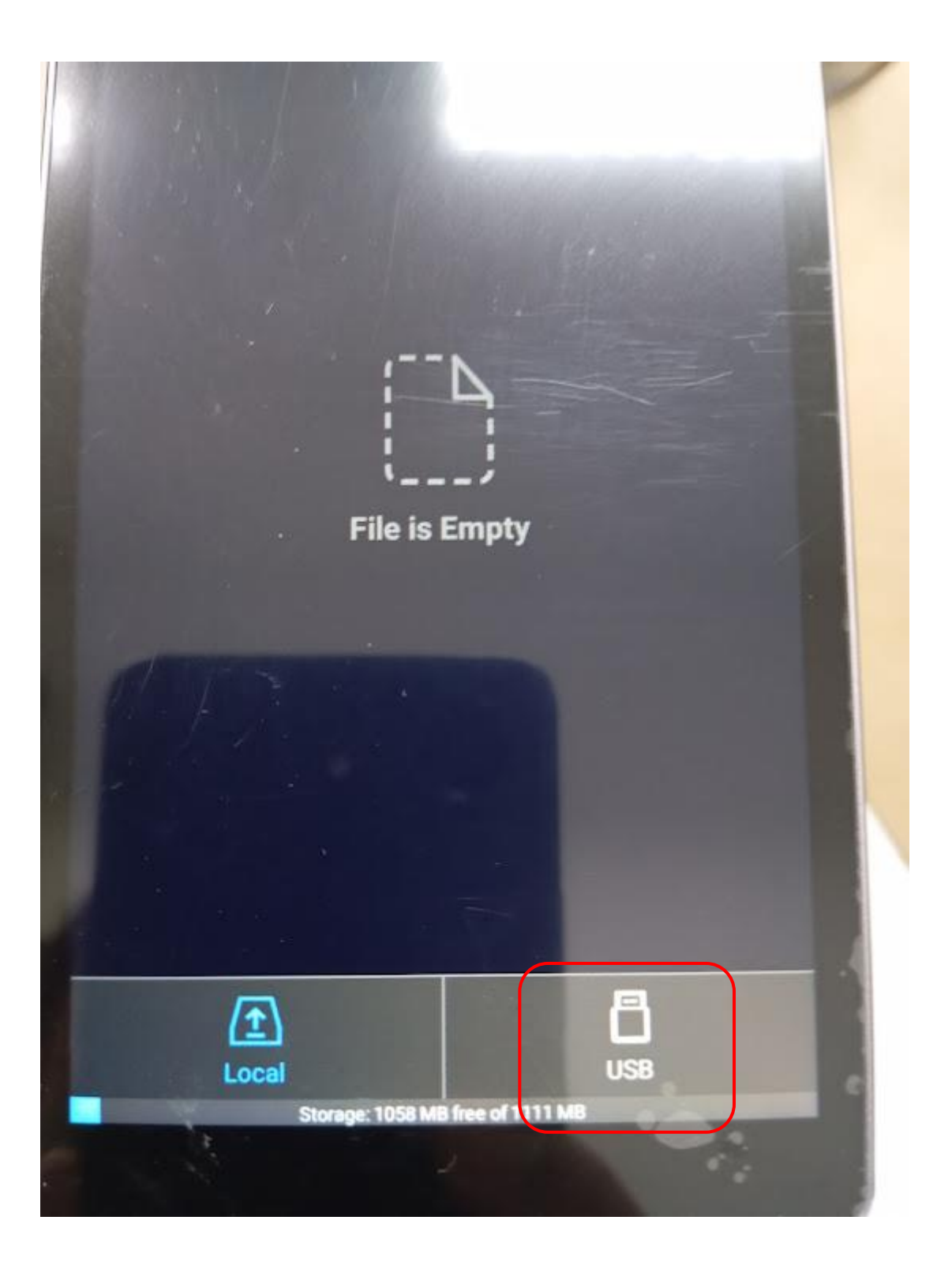

#### เลือกไฟล์ที่ต้องการพิมพ์

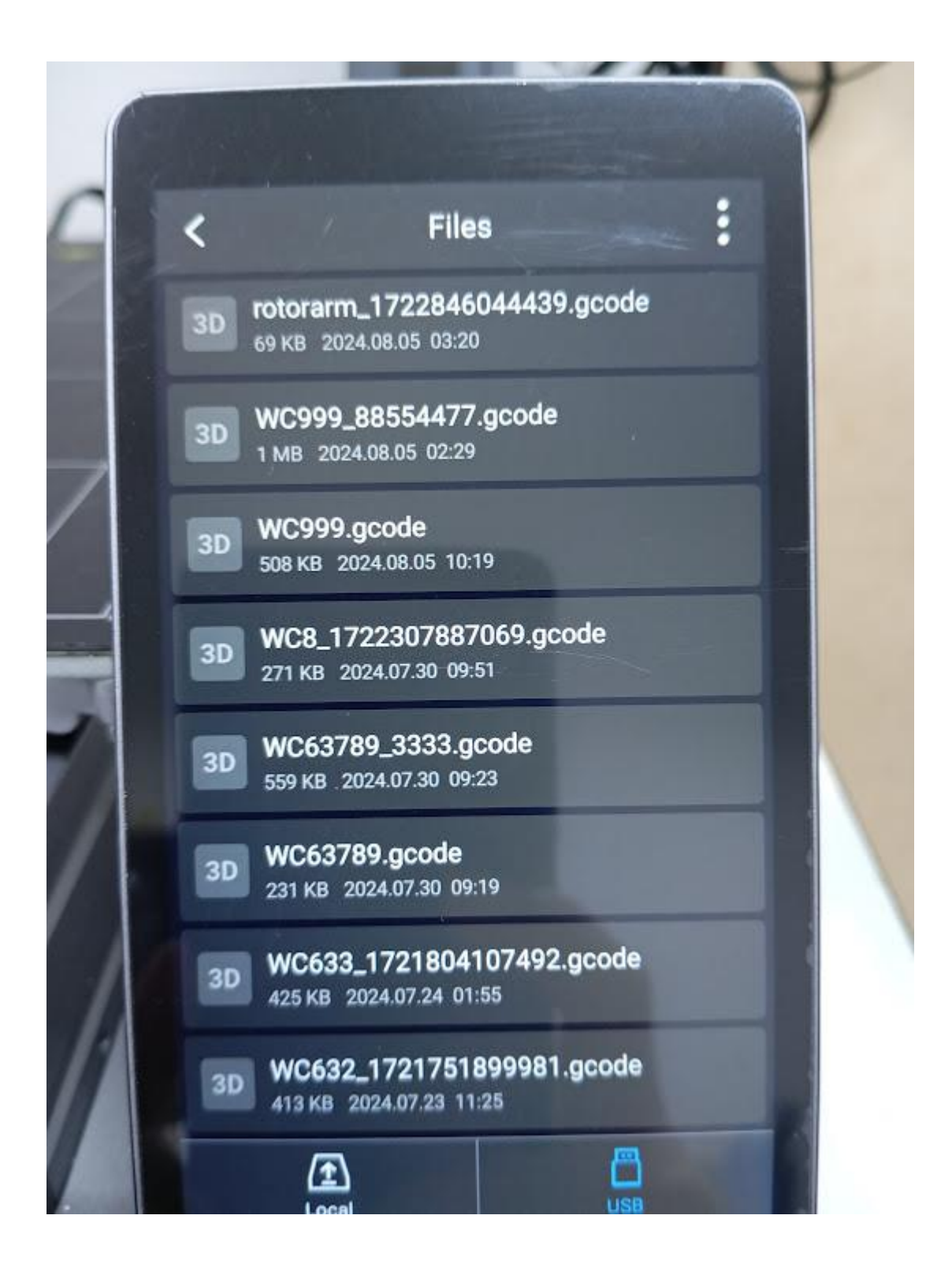

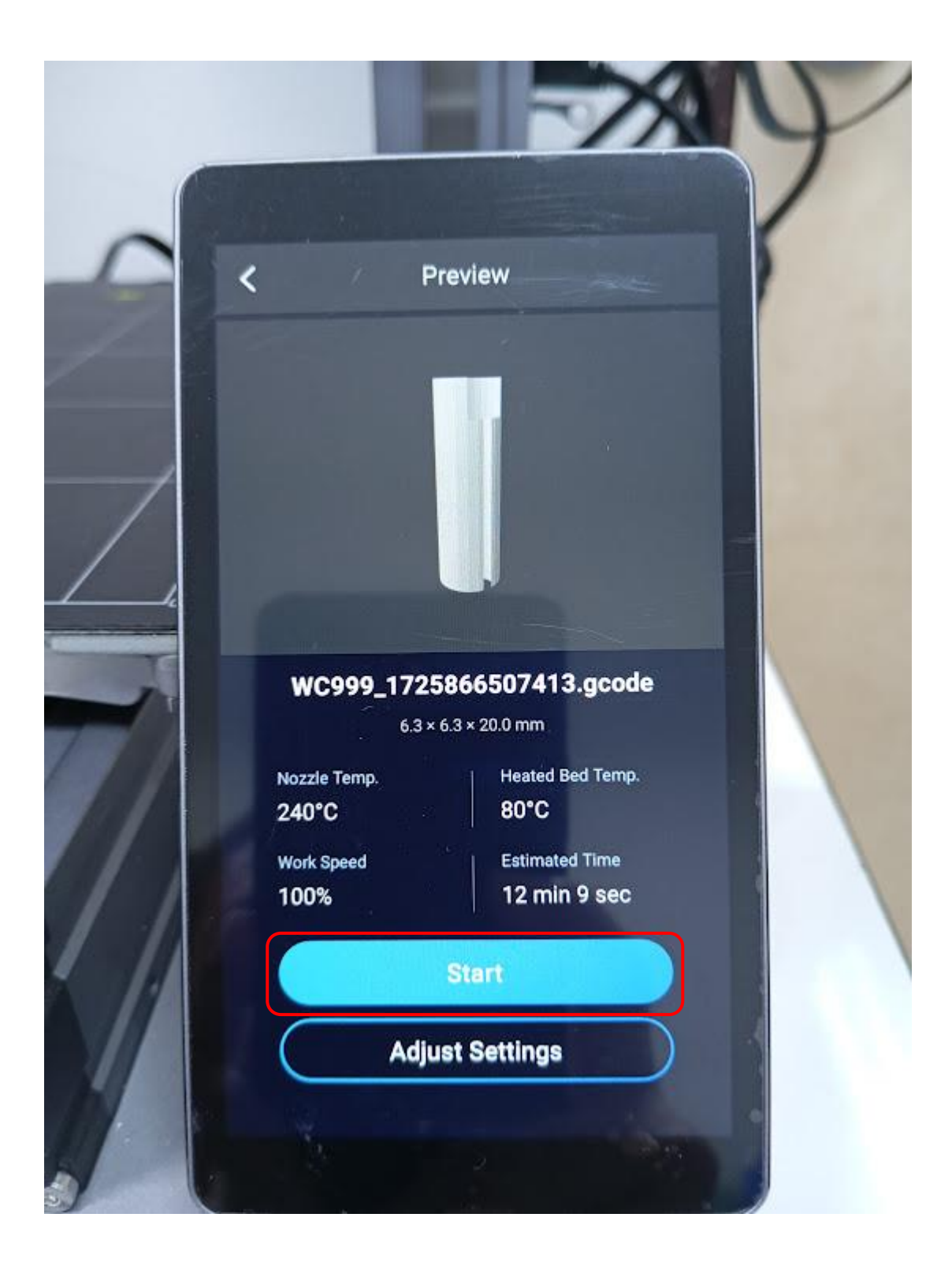

เครื่องพิมพ์จะแสดงภาพตัวอย่างหากเป็นชิ้นงานที่ต้องการพิมพ์ให้กด Start หากไม่ใช่ให้กลับไปเลือกใหม่

เครื่องพิมพ์จะแสดงเวลาที่ใช้ในการพิมพ์ หากเกิดความเสียหายในขณะพิมพ์ชิ้นงานให้ทำการยกเลิกโดยกดปุ่ม Stop เพื่อหยุดการทำงาน

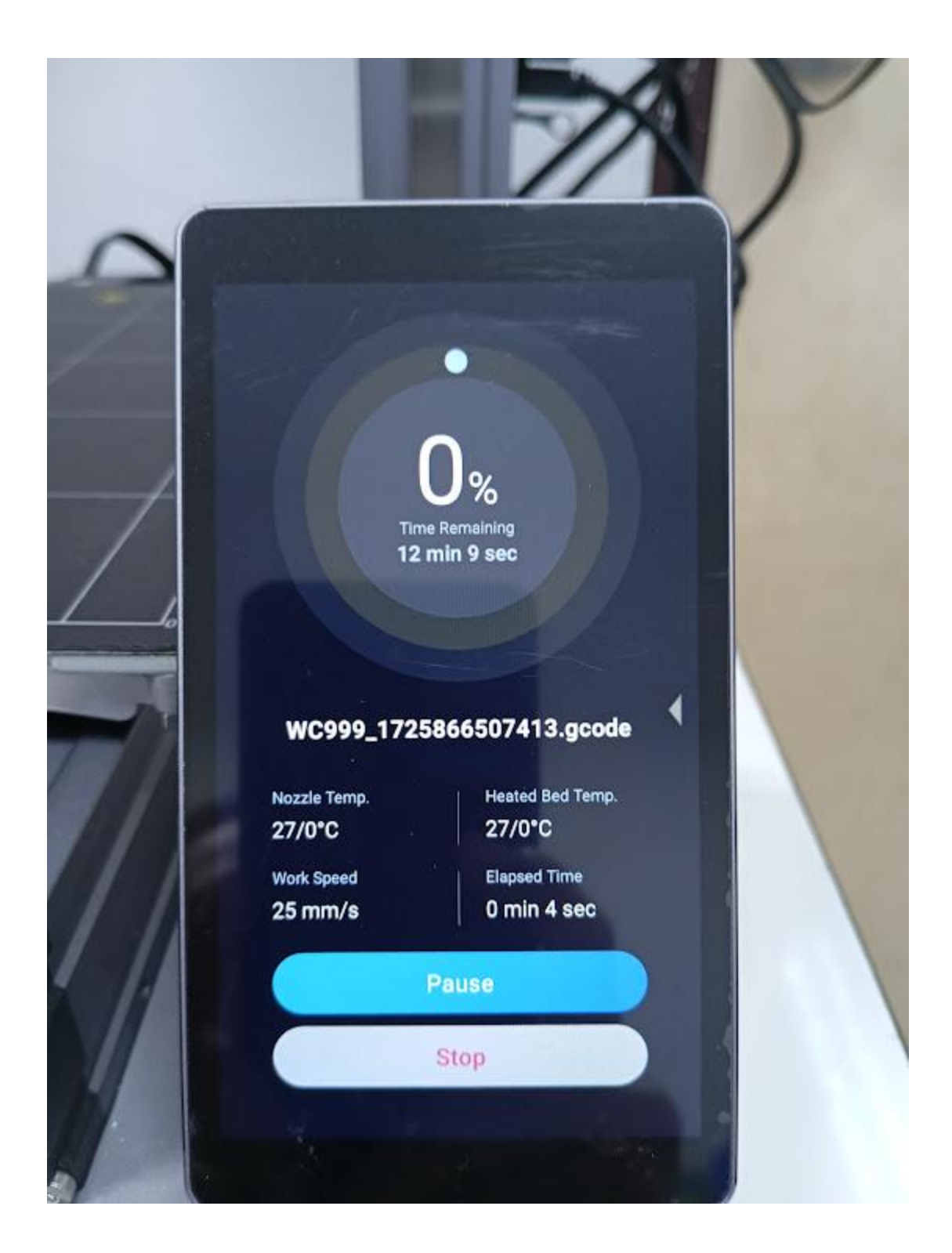

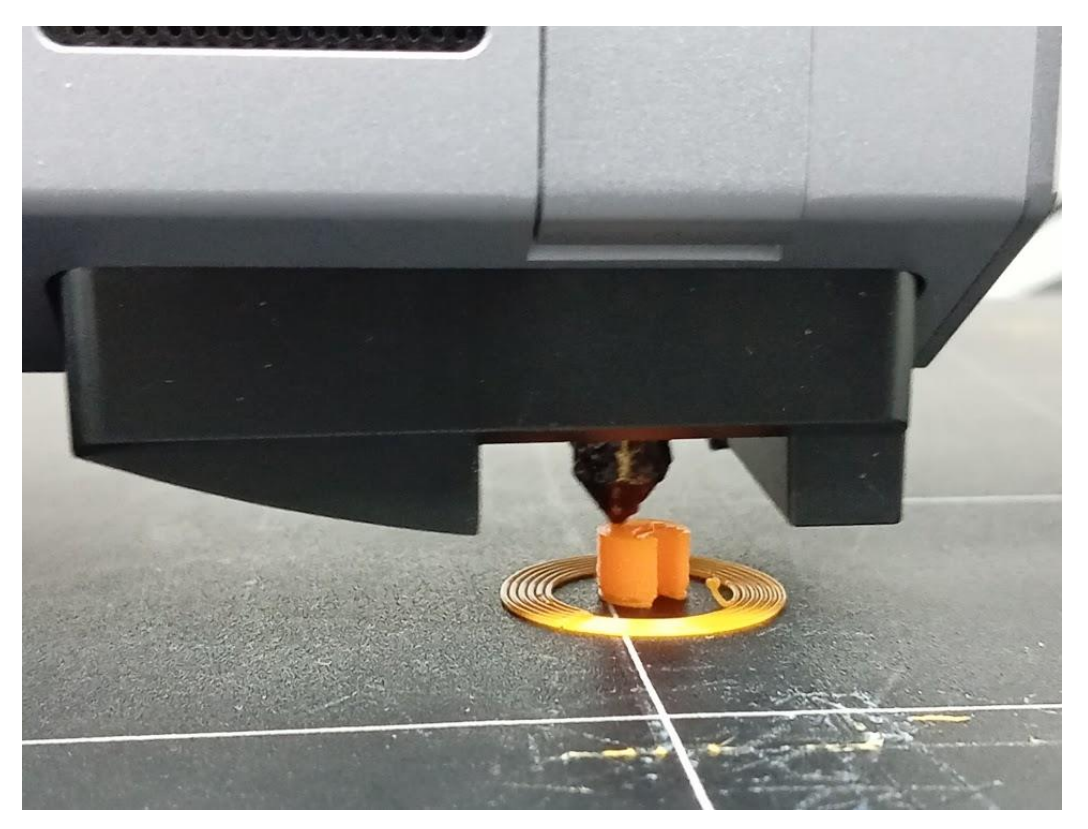

ชิ้นงานพิมพ์เสร็จสิ้น

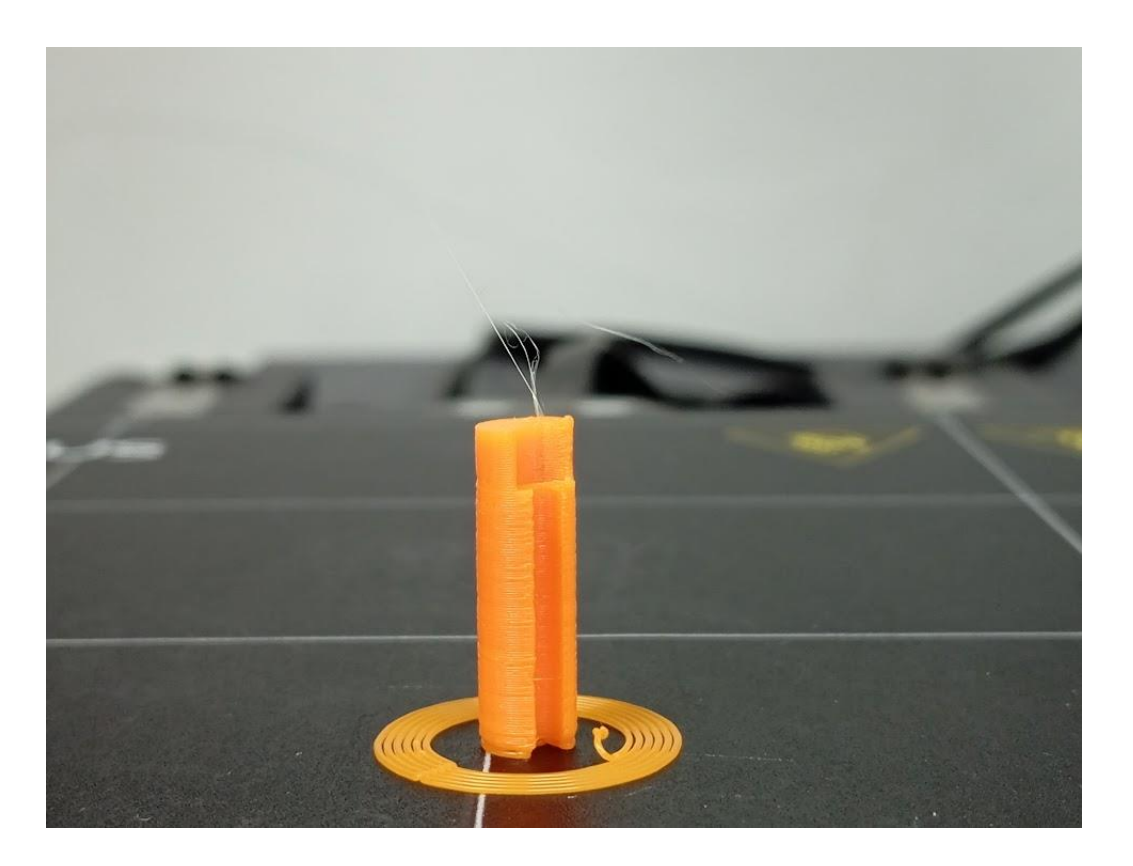